## **Chorus Community Health Plans**

Authorization Provider portal Advanced filtering of auths in Guiding Care JA

04/08/2024 Updated

Purpose: Steps to advanced filtering of authorizations in the Provider Auth Portal

Responsible: Providers accessing the Auth portal.

A. Open Guiding care Provider authorization portal

Authorizations in Progress

| Ξ      |                                   |                                   | 15 😩                               | 2 🛃                              |  |  |  |
|--------|-----------------------------------|-----------------------------------|------------------------------------|----------------------------------|--|--|--|
| â      | Home                              | Innational in Progress            | Outpatient in Progress             | Pharmacy in Progress             |  |  |  |
| $\geq$ |                                   | inpatient in Progress             |                                    |                                  |  |  |  |
| ≣      | Authorization List                | View All Inpatient Authorizations | View All Outpatient Authorizations | View All Pharmacy Authorizations |  |  |  |
| 1.     | Inpatient in Progress             |                                   |                                    |                                  |  |  |  |
| 2.     | Outpatient in Progress            |                                   |                                    |                                  |  |  |  |
| 3.     | Pharmacy in Progress              |                                   |                                    |                                  |  |  |  |
| 4.     | View all Inpatient Authorizations |                                   |                                    |                                  |  |  |  |

- 5. View all Outpatient Authorizations
- 6. View all Pharmacy Authorizations
- B. While in 1 of the 6 authorizations section up to Filters  $rile{Filters}$ 
  - 1. Choices filter authorizations as staff chooses filter criteria

| Select Saved Filter  |                      | Na         | me and Save Your Filter                         |
|----------------------|----------------------|------------|-------------------------------------------------|
| Select • Apply Filt  |                      | En         | ter filter name Save Filter                     |
| Status               | Authorization Create | ed Date    | Туре                                            |
| Approved             | From Date            | MM/DD/YYYY | InPatient- Acute Hospitalization                |
| Denied               | 4/8/2023             | ▦          | InPatient- Acute Psychiatric<br>Hospitalization |
| Partially Approved   | To Date              | MM/DD/YYYY | InPatient- Acute Rehab                          |
| Pending              | 4/8/2024             |            | InPatient- Hospice                              |
| IN/A                 |                      |            | InPatient- LTAC                                 |
| Authorization ID #   |                      |            | InPatient- Maternity/NICU                       |
| Begin typing ID      | Admission/ Service D | ate        | InPatient- Observation                          |
| Facility Provider    | From Date            | MM/DD/YYYY | InPatient- Procedure                            |
|                      |                      |            | InPatient- Residential Behavioral Hea           |
| Begin typing name    | To Date              | MM/DD/YYYY | InPatient- SNF/ICF                              |
| Service Provider     |                      | -          | InPatient- Standalone                           |
| Begin typing name    |                      |            | InPatient-Test Auth                             |
|                      | Service End Date     | MM/DD/YYYY | InPatient- Transplant Review                    |
| Referred By Provider |                      |            |                                                 |
| Begin typing name    |                      |            |                                                 |
| Member Name          |                      |            |                                                 |
| Begin typing name    |                      |            |                                                 |

## **Chorus Community Health Plans**

Authorization Provider portal Advanced filtering of auths in Guiding Care JA 04/08/2024 Updated

- 1. Approved
- 2. Denied
- 3. Partially Approved
- 4. Pending
- 5. N/A
- D. Authorization ID #
  - 1. Individual Authorization
- E. Facility Provider
  - 1. Facilities may have multiple listings for same facility
- F. Service Provider
  - 1. Provider may have multiple listings for same facility
- G. Referred By Provider
  - 1. May have multiple listings for same Provider
- H. Member Name
  - 1. First Name
  - 2. Last Name
  - 3. Both
- I. Authorization Created Date
  - 1. Date Range up to 1 Year in the past
  - 2. May not want to Save this filter but would be able to change date after applying filter
- J. Admission/ Service Date
  - 1. From Date-Earliest date 03/05/2024
  - 2. To Date-Todays date
  - 3. Service End Date- May filter down to far
- K. Type Inpatient (Choose Multiple Types)
  - 1. InPatient- Acute Hospitalization
  - 3. InPatient- Acute Psychiatric Hospitalization
  - 4. InPatient- Acute Rehab
  - 5. InPatient- Hospice
  - 6. InPatient- LTAC
  - 7. InPatient- Maternity
  - 8. InPatient- Procedure
  - 9. InPatient- Residential Behavioral Health
  - 10. InPatient- SNF/ICF
  - 11. InPatient- Transplant Review
- L. Type Outpatient (Choose Multiple Types)
  - 1. OutPatient- DME Purchase
  - 2. OutPatient- DME Rental
  - 3. OutPatient- Enteral DMS
  - 4. OutPatient- Home Health
  - 5. OutPatient-Hospice
  - 6. OutPatient- IIH- Intensive In Home
  - 7. OutPatient- IOP- Intensive Outpatient Program
  - 8. OutPatient- PHP- Partial Hospitalization Program

## **Chorus Community Health Plans**

Authorization Provider portal Advanced filtering of auths in Guiding Care JA

04/08/2024 Updated

- 9. OutPatient- Procedure/Services
- 10. OutPatient- Professional BH Services
- 11. OutPatient- PT/OT/ST/Other Therapies
- 12. OutPatient- Radiological Services
- 13. OutPatient- Transplant Evaluation
- M. Type Pharmacy
  - 1. Pharmacy- Medical Pharmacy
- N. Name and Save Your Filter
  - 1. Enter a filter name in the box
  - 2. Save filter button
- O. Select Saved Filter
  - 1. Select from Dropdown
  - 2. Populated with Filters set up
  - 3. Suggested filters by the authorizations
  - 4. Set as Default will filter this way every time portal opened.

Select Saved Filter

```
Inpatient Hospital
```

Set as Default

t <u>Remove Filter</u>

- b. Remove filter if staff no long wish to use the filter
- P. Close filter

a.

- 1. Click <u>Clear</u> if want to clear filter and start over or close
- 2. Up to X to close
- Q. Download results
  - 1. Produces an Excel file
- R. Choose Columns
  - 1. Next Review Date
  - 2. Referred By Provider
  - 3. Service end date
- S. Sort columns by clicking on the Column header to sort authorizations as desired

Apply Filter

- 1. This column sort stays when signing out
- 2. Authorization ID#
- 3. Created Date
- 4. Member Name
- 5. Plan Type
- 6. Admission Date
- 7. Type
- 8. Status
- 9. Facility
- 10. Service Provider
- T. Up to Home to Close list
- U. Up to Welcome Name Portal User
  - 1. Sign Out